Heights Management: Vendor Welcome Package – Request for Proposal Picture report Walkthrough. 10/11/2015 Section #7 Dear Vendor ,

Please follow the walkthrough and picture sequence below as a guide to viewing the RFP picture report for vendors so you can see the

- 1) Go to the Heights Management Website at <u>www.heightsre.com</u>.
- 2) Go to the section labeled "Vendor Portal" and click on the section labeled "Login"

| ← → C 🗋 heights | re.com              |                         |                                                                            |                                      |                                                                                                    | Q 52 |
|-----------------|---------------------|-------------------------|----------------------------------------------------------------------------|--------------------------------------|----------------------------------------------------------------------------------------------------|------|
|                 |                     | Home Rentals Res        | IS Real Estate Co                                                          | ompany<br><sup>tus</sup>             | Today is November 10, 2015<br>Go<br>Advance Search                                                                                                    |      |
|                 |                     |                         | Prope                                                                      | rty Managemen                        | t Leasing                                                                                                    |      |
|                 | Tenant Portal       |                         |                                                                            |                                      |                                                                                                    |      |
|                 | Login               | No Fee Ker              | itais virtuai tours, fioorpi                                               | ans, surveys, applic                 | ations ~ on line.                                                                                                    |      |
|                 | Request KeyFob      | Resident                | ial Retail                                                                 | Office                               | Artist Lofts                                                                                                    |      |
|                 | Maintenance Reque   | est                     |                                                                            |                                      |                                                                                                    |      |
|                 | Rent Statement His  | tory H Lin H            |                                                                            |                                      | THE STORE                                                                                                    |      |
|                 | E-Billing Sign up   |                         |                                                                            |                                      |                                                                                                    |      |
|                 | Move-Out Request    | 1910 344                | DAMAGE                                                                     | The Information Party                | A Diministry of the second                                                                                                    |      |
|                 | Vendor Portal       |                         |                                                                            | ~                                    |                                                                                                    |      |
|                 | Login               | Eastwood Ante           |                                                                            |                                      |                                                                                                    |      |
|                 | Sign-Up             | r eaturea Apt:          |                                                                            |                                      |                                                                                                    |      |
|                 | Request for Proposi | als this graceful sq. f | unit is perfect for you! This is a 6th                                     |                                      |                                                                                                    |      |
|                 | Brokers Portal      | f                       | imazing iayota ana nas narawooa                                            | HI I MANUT                           | Contraction of the local division of the local division of the loc |      |
|                 | Login               | *Please note th         | at while there is no brokerage fee, an applica                             | top fee is still applicable due upor | application submission                                                                                                    |      |
|                 | Sign up With Height | ts                      | it mile alere is no proverage ree, an applica                              | son ree is suit appreable due apor   | application submission.                                                                                                    |      |
|                 | Investment Propert  | ty                      |                                                                            |                                      |                                                                                                    |      |
|                 | First Name          | alling List             | Most Viewed Units Now                                                      | Announcen                            | nante                                                                                                    |      |
|                 | LastName            |                         | 275 Et Washington Avenue Unit 6E New                                       | York NY                              | inenta                                                                                                    |      |
|                 | E-mail              |                         | 4996 Broadway, Unit 1L New York NY<br>725 W. 172nd St. Unit 54 New York NY | Employee Lo                          | igin                                                                                                    |      |
|                 | Zin Codo            |                         |                                                                            |                                      |                                                                                                    |      |
|                 | Lip Gode            | Destroyed Barrier       |                                                                            |                                      |                                                                                                    |      |
|                 | User type           | ndividual Broker        |                                                                            |                                      |                                                                                                    |      |

- 3) After clicking login, you will be taken to this page.
- 4) Enter your vendor username and password as shown in the screenshot below.

| ← → C beightsre.com                                                                                              | Q 12 : |
|----------------------------------------------------------------------------------------------------|--------|
| The Heights Real Estate Company<br>Home Rentals Resources Online Payments Careers Contact Us                     |        |
| Heights Management Web Portal<br>For registered users, Please Log-In to access your profile page.                |        |
| Username("): 2234567890<br>Password("):                                                                          | 2      |
|                                                                                                    |        |
| Login Close                                                                                                    |        |
| <ul> <li>Eorgot your Username or password?.</li> <li>Don't have a Heights ID yet? Signing up is easy.</li> </ul> |        |
|                                                                                                    |        |
| Sign-up For Our Emailing List                                                                                    |        |
| First Name Most Viewed Units Now Announcements                                                                   |        |
| Last Name 275 FL Washington Avenue, Unit GE New York NY<br>4996 Broadway, Unit 1L New York NY Employee Login     |        |

- 5) After logging in, you will be taken to this page. This is the Vendor homepage. From here, you can select to view your RFP's, open PO's, project discussion boards, service calls and other options.
- 6) Click on the option labeled "**Request for Proposal**" ← → α heightsream

| Constant and the second and the second and the      | c) endition the option the cross inclusion inclusion                                                                                       |       |
|----------------------------------------------------------------------------------------------------|----------------------------------------------------------------------------------------------------|-------|
| Image: A constraint of the image: A constraint of the image: A c            | ← → C heightsre.com                                                                                                    | Q 🔂 : |
| Buends and a solution of the solution of the s | The Heights Real Estate Company                                                                                                    |       |
| Welcome         Numericages for #12/02/023.04/23.04/24.04/, you wild lager #12/02/023.04/23.34 /44.         Note receive for Proposal         Sequence Call         My Invokess         To Lookup         After logging in, this is the welcome page that vendors are taken to.         From here you can select to view your RFP's, invoices, service calls, PO's, and project discussion boards.                                                                                                    | The Heights Real Estate Company                                                                                                    |       |
| Your Access List                                                                                                    | Welcome           Yes have loged in a 12/02/0213 10-90:213 AM, your last login at 12/02/0213 04:35 59 PM.           Mome         O Logicut |       |
| Request for Proposal     Service Call     Discussion                                                                                                    | Your Access List                                                                                                    |       |
| After logging in, this is the welcome page that vendors<br>are taken to.<br>From here you can select to view your RFP's, invoices,<br>service calls, PO's, and project discussion boards.                                                                                                    | Service Call                                                                                                    |       |
| After logging in, this is the welcome page that vendors<br>are taken to.<br>From here you can select to view your RFP's, invoices,<br>service calls, PO's, and project discussion boards.                                                                                                    | My Invites                                                                                                    |       |
| Arter rogging in, this is the welcome page that ventors<br>are taken to.<br>From here you can select to view your RFP's, invoices,<br>service calls, PO's, and project discussion boards.                                                                                                    | After logging in this is the welcome page that vendors                                                                                     |       |
| From here you can select to view your RFP's, invoices, service calls, PO's, and project discussion boards.                                                                                                    | are taken to.                                                                                                    |       |
| From here you can select to view your RFP's, invoices,<br>service calls, PO's, and project discussion boards.                                                                                                    |                                                                                                    |       |
| service calls, PO's, and project discussion boards.                                                                                                    | From here you can select to view your RFP's, invoices,                                                                                     |       |
|                                                                                                    | service calls, PO's, and project discussion boards.                                                                                        |       |
|                                                                                                    |                                                                                                    |       |
|                                                                                                    |                                                                                                    |       |
|                                                                                                    |                                                                                                    |       |
|                                                                                                    |                                                                                                    |       |
|                                                                                                    |                                                                                                    |       |
| Sign-up For Our Emailing List                                                                                                    | Sign-up For Our Emailing List                                                                                                    |       |
| First Name Most Viewed Units Now Announcements                                                                                                    | First Name Most Viewed Units Now Announcements                                                                                             |       |

| heightsre.com                                                                                                    |                                                                                           |                                                | @ ☆ Ξ |
|----------------------------------------------------------------------------------------------------|-------------------------------------------------------------------------------------------|------------------------------------------------|-------|
| The Heigh                                                                                                    | ts Real Estate Compa                                                                      | Today is November 9, 2015<br>Advance Search Go |       |
| EL. The Heights                                                                                                    | Real Estate Company                                                                       | November 9, 2015<br>Monday                     |       |
| Welcome           You have legged in at 12/09/2015 04:15:54 PM, your law           Image: The theory of the theory of theory of theory of theory of the | nt login at 11/09/7015 04 09:31 PM.                                                       |                                                |       |
| Your Access List                                                                                                    | Service Call                                                                              |                                                |       |
| TO COMP                                                                                                    |                                                                                           |                                                |       |
|                                                                                                    | Click here.                                                                               |                                                |       |
|                                                                                                    |                                                                                           |                                                |       |
| Sign-up For Our Emailing List<br>First Name<br>Last Name                                                                                                    | Most Viewed Units Now<br>4996 Broadway, Unit 1L New York NY                               | Announcements                                  |       |
| E-mail<br>Zip Code                                                                                                    | 275 FL Washington Avenue, Unit 6E New York NY<br>2 - 16 Magaw Place, Unit 42C New York NY | Employee Login                                 |       |
| htsre.com                                                                                                    |                                                                                           |                                                | •     |

7) When the RFP display is shown, click on the right hand link that says "Reports"

| C C lieigi | its iteal estate com | ~ <u></u>    |                                 |                             |                  |              |                      |                 |   |
|------------|----------------------|--------------|---------------------------------|-----------------------------|------------------|--------------|----------------------|-----------------|---|
| ⇒ C [      | heightsre.con        | n            |                                 |                             |                  |              |                      |                 | 0 |
|            |                      | - T          | he Heigh                        | ts Real                     | Estate Co        | Nove<br>Moni | ember 9, 2015<br>Jay |                 |   |
|            |                      | Welcome      | in at 11/09/2015 04:15:54 PM, y | rour last login at 11/09/20 | 115 04:09-31 PM. |              |                      |                 |   |
|            |                      |              |                                 |                             |                  | Estimates    |                      |                 |   |
|            |                      | ure Repor    | t 🔶 <u>Search RFP</u> 🔶 I       | ogout                       |                  | 6            | Click here           | for reports     |   |
|            | Total 136 Estin      | nates With P | 0#                              |                             |                  |              |                      |                 |   |
|            | ID BO#               | -            | PO #                            | Building                    | Address          | Unit         | Data Started         | Link on Reports |   |
|            | •                    | Active       | Building                        |                             | Job Hue          | Building     | 11/6/2015            |                 |   |
|            |                      | Active       |                                 |                             |                  | Roof         | 11/5/2015            | Reports (1)     |   |
|            | •                    | Active       |                                 |                             | -                | Roof         | 11/3/2015            |                 |   |
|            |                      | Active       |                                 |                             |                  | Roof         | 10/29/2015           |                 |   |
|            |                      | Active       |                                 |                             |                  | Roof         | 10/22/2015           |                 |   |
|            |                      | Active       |                                 |                             |                  | Building     | 10/20/2015           |                 |   |
|            |                      | Active       |                                 | 2                           |                  | Bulkhead     | 10/20/2015           |                 |   |
|            | •                    | Active       |                                 |                             |                  | Building     | 10/20/2015           |                 |   |
|            |                      | Active       |                                 |                             |                  | Building     | 10/20/2015           |                 |   |
|            |                      | Active       |                                 |                             |                  | Roof         | 10/13/2015           |                 |   |
|            |                      | Active       |                                 |                             |                  | Roof         | 9/30/2015            |                 |   |
|            | •                    | Active       |                                 |                             |                  | Roof         | 9/21/2015            |                 |   |
|            |                      | Active       | .1 1                            |                             | 1                | Roof         | 9/21/2015            |                 |   |
| 8)         | Clicki               | ng o         | n the lin                       | k will l                    | ead to the       | e display    | shown                | below :         |   |

| Vendor Picture Respons | ies                               |                              |          |
|------------------------|-----------------------------------|------------------------------|----------|
| 2<br>2                 | Vendor Name<br>Building Add<br>PO | ess                          |          |
| ID Units Inspected     | Lease Holder                      | Date and Time, Posted-person |          |
| 1                      |                                   | 11/6/2015 9:38:00 PM.        |          |
|                        |                                   |                              | Total: 1 |
|                        | [Close]                           |                              |          |

9) Clicking on the Link will open up this new window where you can view pictures showing job progress.

| · · · · · · · · · · · · · · · · · · ·         | n courripress i est | ,p,,Q.J                    | LQ                                                    |                                      |         |   | -A P                   | ob alocu ~ M |
|-----------------------------------------------|---------------------|----------------------------|-------------------------------------------------------|--------------------------------------|---------|---|------------------------|--------------|
| Building                                      |                     |                            |                                                       | PO#                                  |         |   |                        |              |
| Unit:                                         |                     |                            |                                                       | Date Issued: 11/03                   | 2015    |   |                        |              |
| Lease Holder:                                 |                     |                            |                                                       | Job Status: Active                   | 0.00 DM |   |                        |              |
| Date of Report: 11/06/2015                    |                     |                            |                                                       | Time of Report: U                    | 9.38 PW |   |                        |              |
| Description:                                  |                     |                            |                                                       |                                      |         |   |                        |              |
| Pictures:                                     |                     | Att                        | ach Picture                                           |                                      |         |   |                        |              |
| Latitude:                                     |                     |                            |                                                       | Langtitude:                          |         |   |                        |              |
| Address:                                      |                     |                            |                                                       | Distance:                            |         |   |                        |              |
| Current Respondee:<br>Respondee Email:        |                     |                            |                                                       |                                      |         |   |                        |              |
| Discussion Number# 334083                     |                     |                            |                                                       |                                      |         |   |                        |              |
| All Recipients:<br>Subscribed<br>Unsubscribed |                     |                            | <ul> <li>thuang@heigh</li> <li>vkom@height</li> </ul> | Copy Particip<br>tsre.com<br>tre.com | ants    | • | Additional Copy Person | S:           |
| Photo Slideshow/Photo Thumbnails              | My Discussions      | My Follow Ups Follow Up Do | cument                                                |                                      |         |   |                        |              |
| All Files (40) Picture (40)                   |                     |                            |                                                       |                                      |         |   |                        |              |
| 40. tn_IMG_0253.JPG                           |                     | 11/06/2015 09:39 PM 22 K   |                                                       |                                      |         |   |                        |              |
| 39. tn_IMG_0252.JPG                           |                     | 11/06/2015 09:39 PM 27 K   |                                                       |                                      |         |   |                        |              |
| 38. tn_IMG_0251.JPG                           |                     | 11/06/2015 09:39 PM 27 K   |                                                       |                                      |         |   |                        |              |